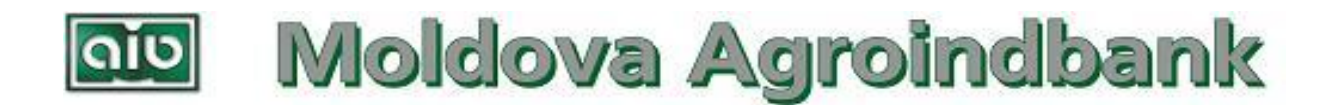

## Ghidul utilizatorului MASD "UniCrypt"

pentru obținerea semnăturii digitale

## Obținerea semnăturii digitale

Pentru a avea posibilitatea de a utiliza semnătura digitală utilizatorul are nevoie de o pereche de chei criptografice (cheia privată și cheia publică) și de certificatul cheii publice respective. Pentru generarea și gestionarea cheilor va fi folosit MASD "UniCrypt". Soluția poate fi descărcată din sistemul BankFlex.

1. Descărcați, din mediul BankFlex, și instalați MASD "UniCrypt".

1a. În cazul utilizării dispozitivelor securizate, înainte de a începe generarea cheilor asigurați-vă ca dispozitivul este conectat.

2. Lansați aplicația KeyTool.

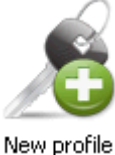

- 3. Activați butonul "New profile":
- 4. Alegeți șablonul **"Utilizator SDBD –** pentru utilizarea în Sistemul Deservire Bancara la Distanta":

| rofil - fara nume                                                                                                    |                 |       |
|----------------------------------------------------------------------------------------------------|-----------------|-------|
| Sablon                                                                                                    |                 |       |
| Selectati sablon pentru utilizator                                                                                     |                 |       |
| Utilizator SAPI<br>- pentru utilizarea in Sistemul Automatizat de Plati Interbancare,<br>- pentru semnarea rapoartelor |                 |       |
| Utilizator VPN                                                                                                    |                 |       |
| - pentru utilizarea in clientul VPN                                                                                    |                 |       |
| Utilizator SDBD<br>• pentru utilizarea in Sistemul Deservire Bancara la Distanta                                       |                 |       |
|                                                                                                    |                 |       |
|                                                                                                    | Mai departe Anu | ilare |

5. Introduceți datele despre utilizator în dialogul apărut, pagina "Proprietarul cheii".

| Profil - fara nume            |                        | _ <u> </u>          |
|-------------------------------|------------------------|---------------------|
| Detinatorul cheii Purtator    | r de chei              |                     |
|                               | Persoana juridica      | 🔿 Persoana fizica   |
| Numele si prenumele           | Cebotaru Ion           |                     |
| Titlu                         | contabil               |                     |
| User ID                       | I.Cebotaru             |                     |
| e-Mail                        | exemplu@test.com       |                     |
| Numarul de telefon            | 003736722222           |                     |
| Nr. buletinului de identitate | A12345678              | IDNP 1234567890123  |
| Codul Tarii                   | MD                     | Codul postal 2005   |
| Statul                        | Republica Moldova      |                     |
| Orasul                        | Chisinau               |                     |
| Adresa                        | Bd. Stefan cel Mare, 1 |                     |
| Organizatia                   | "Organizatia" S.R.L.   | IDN0 3210987654321  |
| Departament                   | contabilitate          |                     |
|                               |                        | Mai departe Anulare |

**Atenție!** toate câmpurile trebuie sa fie completate obligator, altfel aplicația avertizează utilizatorul printr-un mesaj respectiv.

Cîmpul "Numele și prenumele" se completează numai în această ordine, și nu Prenumele apoi Numele.

Cîmpul "e-Mail" trebuie să conțină o adresă personală. Nu este posibilă înregistrarea mai multor utilizatori cu aceeași adresă e-mail.

Titlu indică denumirea funcției (postului) ocupat de utilizator.

Cîmpul "Numărul de telefon" se completează cu numărul telefonului mobil după modelul 00373xxxxxxxx.

Cîmpul "Nr. Buletinului de indentitate" se completează fără spații.

Cîmpul "Codul poştal" se completează doar cu cifre (pentru codul poştal MD-2005 introduceți doar 2005)

După ce datele despre deținătorul cheii sunt completate se apasă butonul "Mai departe". 6. În continuare este vizualizată fereastra unde se indică calea spre profilul nou creat.

| isier configuratie nou                                                                          |                                       | ×      |
|-------------------------------------------------------------------------------------------------|---------------------------------------|--------|
| Nu uitati sa faceti duplicatul pro<br>posibil) dupa obtinerea certificat                        | filului si cheii private (dac<br>ului | a este |
|                                                                                                 |                                       |        |
| Denumirea profilului                                                                            |                                       |        |
| Denumirea profilului<br>I.Cebotaru                                                              |                                       |        |
| Denumirea profilului<br>I.Cebotaru<br>Locul pastrarii profilului                                |                                       |        |
| Denumirea profilului<br>I.Cebotaru<br>Locul pastrarii profilului<br>C:\RTSX\UniCrypt\Data\I.Ceb | otaru                                 |        |
| Denumirea profilului<br>I.Cebotaru<br>Locul pastrarii profilului<br>C:\RTSX\UniCrypt\Data\I.Ceb | otaru                                 |        |

- Urmează panoul de configurare a purtătorului de chei criptografice. În cîmpul purtător de chei – se alege PKCS#11 (utilizarea unui dispozitiv securizat criptografic) sau PKCS#12 (fişier protejat).
  - a) În cazul alegerii PKCS#11 (dispozitiv securizat criptografic):

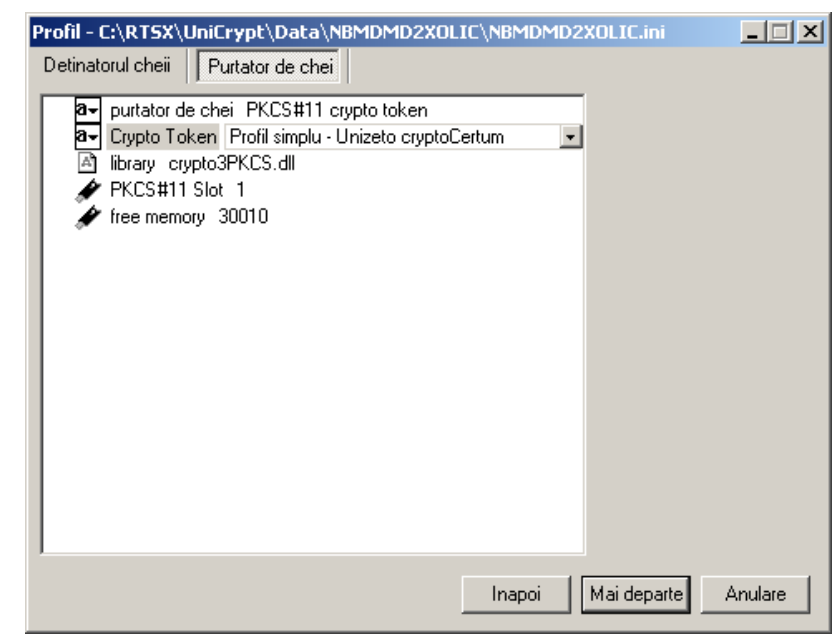

**Crypto Token** – alege modelul de dispozitiv criptografic. Aici pot apărea mai multe opțiuni, precum cryptoCertum – cartela criptografică, Aladdin eToken – USB Token, etc. **library** (informativ) – indică denumirea bibliotecii ce realizează interfața de acces la dispozitivul criptografic.

**PKCS#11 Slot** – adresa de acces la dispozitivul criptografic (se modifica numai la necesitate)

**free memory** (informativ) – indică volumul disponibil al memoriei pe dispozitiv criptografic.

| b) | <u>În cazul</u> | alegerii PKCS#12 | (fisier protejat): |
|----|-----------------|------------------|--------------------|
| -  |                 |                  |                    |

| Profil - [C:\RTSX | \UniCrypt\Data\1\;  | L.ini] |        |             |         |
|-------------------|---------------------|--------|--------|-------------|---------|
| Detinatorul cheii | Purtator de chei    |        |        |             |         |
| a purtator d      | le chei PKCS#12 key |        |        |             |         |
|                   |                     |        | Inapoi | Mai departe | Anulare |

- 8. Apăsați butonul "Mai departe".
- 9. Intenția de a genera cheile se confirmă prin butonul "Ok"

| 🗃 New key properties                                     | - 🗆 🗵    |
|----------------------------------------------------------|----------|
| O pereche de chei noi va fi generata acum.<br>Continuam? |          |
| OK Cancel /                                              | Advanced |

- 10. Se introduce parola pentru accesarea dispozitivului criptografic (parola care o alege deținătorul dispozitivului la inițializarea acestuia). În cazul alegerii opțiunii PKCS#12 (fișier protejat) pentru purtatorul de chei, se introduce de două ori parola care va fi atribuită fișierului respectiv.
  - În cazul utilizării dispozitivelor securizate:

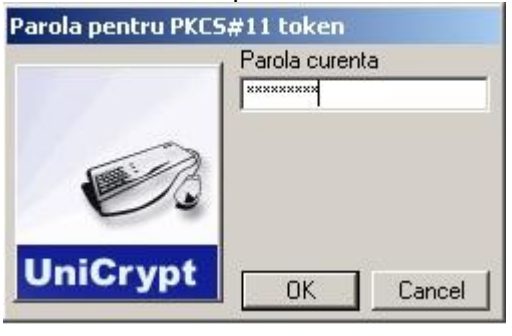

În cazul stocării într-un fișier securizat:

| Parola pentru cheia privata de semnare |                                          |  |  |  |  |
|----------------------------------------|------------------------------------------|--|--|--|--|
| ø.                                     | Parola noua<br>  <br>Confirmarea parolei |  |  |  |  |
| UniCrypt                               | OK Cancel                                |  |  |  |  |

Dacă parola este indicată corect, procesul de generare a cheilor începe, utilizatorul fiind informat printr-o fereastră respectivă:

| Generarea c                           | heilor                                                                                            |                        |
|---------------------------------------|---------------------------------------------------------------------------------------------------|------------------------|
| 1                                     | generarea cheilor<br>o pereche de chei a fost generata                                            | A                      |
|                                       |                                                                                                   |                        |
| Profil - [C:\MAII                     | BDIIS\UniCrypt\Data\I.Cebotaru\I.Cebotaru.ir                                                      | i] X                   |
| Detinatorul cheii                     | Cererea                                                                                           |                        |
| Fisierul cererii de                   | e certificare:                                                                                    |                        |
| C:\MAIBDIIS\Ur                        | niCrypt\Data\I.Cebotaru\I.Cebotaru.p10                                                            |                        |
| Cererea de certi<br>certificare a che | ficare trebuie sa fie transmisa la Centrul de<br>ilor publice.                                    | Expedia cererea online |
| Certificatul                          |                                                                                                   | L                      |
| Dupa obtinerea<br>mapa cu profilul    | certificatului de la Centrul de certificare, plasati-l in<br>si selectati-l prin butonul 'Browse' | Browse                 |
|                                       |                                                                                                   |                        |
|                                       |                                                                                                   |                        |
|                                       | Modifica                                                                                          | OK Anulare             |

11. După ce perechea de chei este generată cu succes, apare o fereastră explorer minimizată, în această fereastră se găsește fișierul cu extensia .p10. Acest fișier conține cererea de certificare a cheii publice.

| 📙 C:\MAIBDIIS\UniCrypt\Data\I.Cebotaru                    |              |
|-----------------------------------------------------------|--------------|
|                                                           | ebotaru      |
| <u>File E</u> dit <u>V</u> iew <u>T</u> ools <u>H</u> elp |              |
| Organize 👻 Include in library 👻 Share with                | h ▼ Burn New |
| Name *                                                    | Size         |
| 🗿 I.Cebotaru.ini                                          | 2 KB         |
| 📄 I.Cebotaru.p10 🛛 🗲                                      | 5 KB         |
| 📄 I.Cebotaru.pk8                                          | 2 KB         |
|                                                           |              |

- 12. Completați "Cererea de certificare a cheii publice". (Cererea se conține în arhiva care ați descărcat-o anterior pentru a instala soluția "UniCrypt").
- 13. Expediați fișierul cu extensia .p10, împreună cu "Cererea de certificare a cheii publice" în adresa Băncii. În baza lor va fi generat certificatul cheii publice și expediat în adresa Dvs.
- 14. După obținerea certificatului, acesta urmează să fie atașat la cheia privată. În acest sens, lansați utilitara KeyTool, activați butonul Login și autorizați-vă:

| 🏎 KeyTool                   | 🏎 KeyTool         |                            |                                                   |                                         |  |  |
|-----------------------------|-------------------|----------------------------|---------------------------------------------------|-----------------------------------------|--|--|
| Pro <u>f</u> ile <u>E</u> c | lit <u>T</u> ools | : <u>V</u> iew             | <u>H</u> elp                                      |                                         |  |  |
| Logout                      |                   | profile<br>User I<br>Conte | : C:\MAIBDIIS\UniCry<br>D: I.Cebotaru<br>xt info: | ot\Data\I. Cebotaru\I. Cebotaru. ini    |  |  |
|                             |                   | ope                        | ned at                                            | Fri Mar 23 16:55:29 2012                |  |  |
|                             |                   | can                        | sign                                              | no                                      |  |  |
|                             |                   | can                        | decrypt                                           | no                                      |  |  |
|                             |                   | key                        | status                                            | Asteptarea certificatului cheii publice |  |  |
| Modify                      |                   |                            |                                                   |                                         |  |  |
| a la fal-                   | Ĺ.                |                            |                                                   |                                         |  |  |
| Change pass                 | word              |                            |                                                   |                                         |  |  |
|                             | •                 | <u> </u>                   |                                                   |                                         |  |  |

alegeți opțiunea "Modify", și în dialogul vizualizat apasă butonul "Browse".

| F | rofil - C:\MAIBDIIS\UniCrypt\Data\I.Cebotaru\I.Cebotaru.                                                                          | ini             |          |  |  |  |
|---|----------------------------------------------------------------------------------------------------|-----------------|----------|--|--|--|
|   | Detinatorul cheii Cererea                                                                                                    |                 |          |  |  |  |
|   | - Cererea<br>Fisierul cererii de certificare:                                                                                     |                 |          |  |  |  |
|   | C:\MAIBDIIS\UniCrypt\Data\I.Cebotaru\I.Cebotaru.p10                                                                               |                 |          |  |  |  |
|   | Cererea de certificare trebuie sa fie transmisa la Centrul de<br>certificare a cheilor publice.                                   | Expedia cererea | i online |  |  |  |
|   | Certificatul                                                                                                    |                 |          |  |  |  |
|   | Dupa obtinerea certificatului de la Centrul de certificare, plasati-l in<br>mapa cu profilul si selectati-l prin butonul 'Browse' | Browse          |          |  |  |  |
|   |                                                                                                    |                 |          |  |  |  |
|   | Modifica                                                                                                    | OK A            | nulare   |  |  |  |

15. În dialogul "Open" se indică certificatul respectiv.

| Open                   |                                         |   |        | ×            |
|------------------------|-----------------------------------------|---|--------|--------------|
| Look in: 🚺             | I.Cebotaru                              | • | (= 🖻 🗂 | * 🏢 🕇        |
| Name 🔺                 |                                         | - | Size   | 👻 Date modif |
| I.Cebotaru             | .cer                                    |   |        |              |
|                        |                                         |   |        |              |
|                        |                                         |   |        |              |
| •                      |                                         |   |        | F            |
| File <u>n</u> ame:     | I.Cebotaru.cer                          |   | -<br>- | <u>O</u> pen |
| Files of <u>t</u> ype: | X.509 Certificate (*.crt, *.cer, *.p7b) | 1 | -      | Cancel       |
|                        | , , , , , , , , , , , , , , , , , , , , |   |        | ///          |

16. După efectuarea acestor pași, în mapa profilului veți obține fișierul cu extensia .pfx care și reprezintă semnătura digitală:

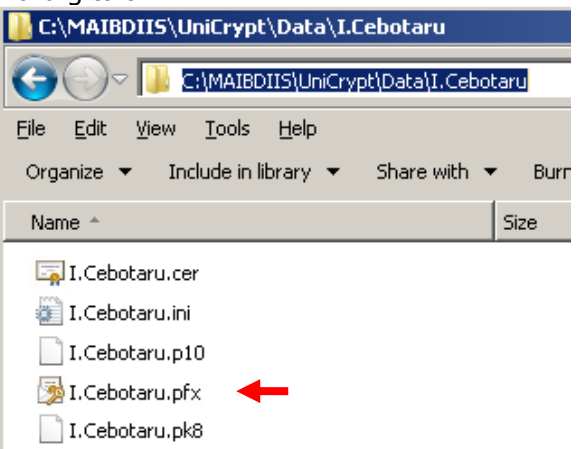

## Modificarea parolei semnăturii digitale

- 1. Lansați aplicația *KeyTool*. În cazul utilizării dispozitivelor securizate, asigurați-vă că ele sunt conectate.
- 2. Activați butonul "Login":

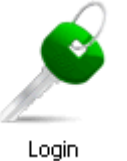

3. Introduceți credențialele de securitate și activați butonul OK:

| UniCrypt - Autorizare | X                                     |
|-----------------------|---------------------------------------|
|                       | giving the confidence                 |
| Profil I.Cebotaru     | · · · · · · · · · · · · · · · · · · · |
| Parola *******        |                                       |
| 🗖 lucrul offline      | OK Anulare Suplimentar >>             |

4. Activați butonul "Change password":

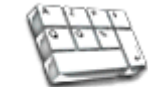

Change password

5. Introduceți parola curentă, în cîmpul corespunzător, urmat de parola nouă și confirmarea ei, respectiv. Activați butonul OK:

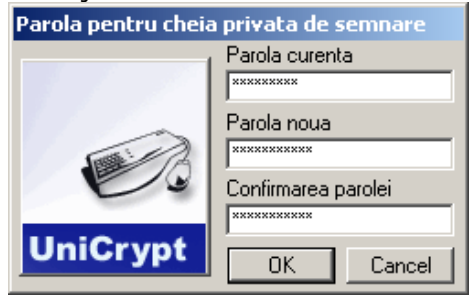